## **R7.6 SPECIFICATIONS** Line Graph for Download Statistics Kalaivani Ananthan, Jane Otto and Laura Mullen August 12, 2014

- 1. Where download statistics are displayed, add a line graph option (viewable by clicking a line graph icon), for total downloads over time, from point of ingest to the present day.
- 2. The x-axis will display years (with tool tip breakdown by month) and the y-axis will be total downloads.
- 3. The graph will be similar in appearance to the RUcore 'Weekly File Totals by Category' chart at <u>https://rucore.libraries.rutgers.edu/about/profile/#Size:Timeline</u>.

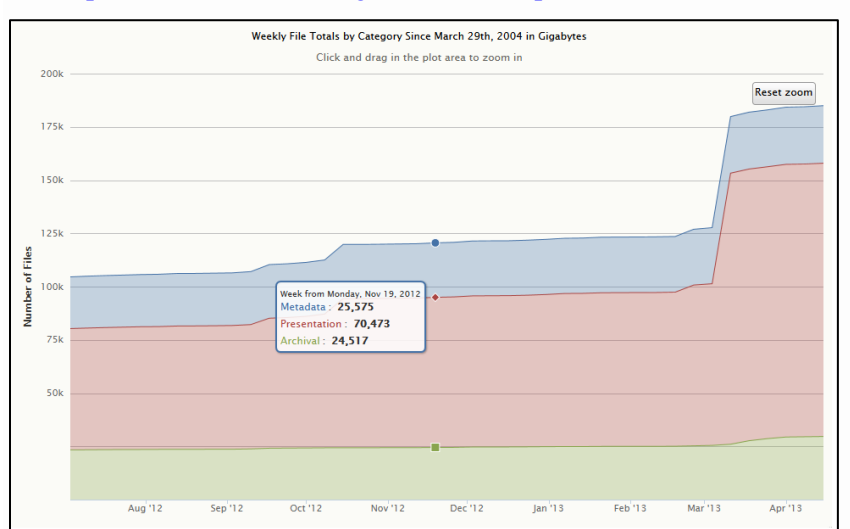

- 4. When a record describes more than one item or format (for example, two video formats and a pdf; e.g., <u>http://hdl.rutgers.edu/1782.3/AMLBH\_OralHistories.Video.12663</u>), each stream should be represented on the graph. See the chart above for an example of how to depict multiple categories.
- 5. On the individual record statistics display, move the existing 'Download(s)' total to the left and add a line graph icon with the label 'Timeline' to the left of the 'Top Countries' icon. ('Timeline' is the term currently used for the RUcore stats at <u>https://rucore.libraries.rutgers.edu/about/profile.</u>)

| A So<br>Use | ound Strate<br>in Multime                                                                                                    | gy for<br>dia Re | Preservation: Adapting Audio Engineering SocietyTechnical Metadata for positories |  |             |               |           |                                  |
|-------------|----------------------------------------------------------------------------------------------------|------------------|-----------------------------------------------------------------------------------|--|-------------|---------------|-----------|----------------------------------|
|             |                                                                                                    |                  | Statistics<br>File Downloads 🛈                                                    |  |             | H             | <u>de</u> | - Insert " <b>Timeline"</b> here |
|             | A second second | ٨                | File                                                                              |  | Download(s) | Top Countries |           |                                  |
| PDF (       | Ð                                                                                                    |                  |                                                                                   |  | 002         |               | _         |                                  |

- 6. When statistics are implemented in My Account, the display should be similar, and might aggregate all deposits.
- 7. This feature is being proposed specifically for SOAR, but could be pushed to other portals at the discretion of portal owners and user services groups.
- 8. This is a lower priority for R7.5.